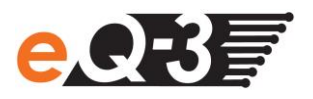

## Aufgrund der erweiterten Energieverwaltung bei Windows 8.1 treten Probleme mit meinem HomeMatic Funk-Konfigurationsadapter USB auf. Wie kann ich diese Probleme beheben?

## Hinweis für den Betrieb des HomeMatic Funk-Konfigurationsadapter USB unter Windows 8.1

Microsoft hat bei Windows 8.1 eine erweiterte Energieverwaltung ("Enhanced Power Management Enabled") eingeführt. Aufgrund dieser erweiterten Energieverwaltung kann ein Problem mit dem HomeMatic Funk-Konfigurationsadapter USB auftreten. Die erweiterte Energieverwaltung trägt zur Senkung des Energieverbrauchs und zur Verlängerung der Akkulaufzeit mobiler Computer bei. Wenn sich ein USB-Gerät als Eingabegerät (HID, Human Interface Device) identifiziert, aber nicht innerhalb einer bestimmten Zeitspanne auf Windows reagiert, dann versetzt Windows das Gerät in den Standby-modus. Dieses hat zur Folge, dass abhängig von der PC-Hardware der Funk-Konfigurationsadapter USB teilweise nicht ordnungsgemäß angesprochen werden kann. Weitere Informationen dazu entnehmen Sie bitte folgendem Link:

http://support.microsoft.com/kb/2900614/de

Dieses Verhalten können Sie wie folgt beheben:

- Öffnen Sie folgenden Ordner auf Ihrem Rechner:
   Computer → Lokaler Datenträger → Programme (X86) → HomeMatic Firmware Update
- Starten Sie das Programm "EnhancedPowerManagementDisableTool.exe"
- Geben Sie die Seriennummer des USB Konfigurationsadapter ein und klicken Sie auf "Registrierungsschlüssel zur Deaktivierung generieren".

| a   | Enhanced-Power-Managements Deaktivierungs Tool      | - | × |
|-----|-----------------------------------------------------|---|---|
| Ser | iennummer des Konfigurationsadapters:               |   |   |
|     | Registrierungsschlüssel zur Deaktivierung generiere | 1 |   |

• Legen Sie den Speicherort auf Ihrem PC fest, vergeben Sie einen Dateinamen vergeben und klicken Sie auf "Speichern".

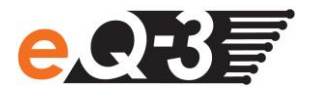

| Speichem in: Tool   Image: Tool Image: Tool   Image: Tool Image: | l                          |            | Speiche        | ern unter         |                      | ×                 |   |   |
|----------------------------------------------------------------------------------------------------|----------------------------|------------|----------------|-------------------|----------------------|-------------------|---|---|
| Name Änderungsdatum Typ   Es wurden keine Suchergebnisse gefunden.   Desktop   Bibliotheken   Desktop   Netzwerk   Dateiname:   Tool.reg   Dateityp:   Registry-Datei                                                                                                    | Speichern in:              | Jool       |                | •                 | ← 🗈 💣 📰▼             |                   |   |   |
| Zuletz besucht   Desktop   Desktop   Bibliotheken   Omputer   Other   Dateiname:   Tool.reg   Dateityp:   Registry-Datei                                                                                                    | (Ca                        | Name       | ~              |                   | Änderungsdatum       | Тур               |   |   |
| Bibliotheken<br>Wetzwerk<br>Netzwerk<br>Dateiname: Tool.reg<br>Dateityp: Registry-Datei                                                                                                    | Zuletzt besucht<br>Desktop |            | Es wurden k    | eine Suchergebnis | se gefunden.         |                   |   |   |
| Computer<br>Netzwerk<br>Dateiname: Tool.reg<br>Dateityp: Registry-Datei Speichem<br>Dateityp: Registry-Datei                                                                                                    | Bibliotheken               |            |                |                   |                      |                   |   |   |
| ✓     ✓       Dateiname:     Tool.reg       Dateityp:     Registry-Datei         ✓     Abbrechen                                                                                                    | Computer                   |            |                |                   |                      |                   | _ |   |
| Dateiname: Tool reg Speichem<br>Dateityp: Registry-Datei Abbrechen                                                                                                    |                            | <          |                |                   |                      | >                 |   | 5 |
| Dateityp: Registry-Datei  Abbrechen                                                                                                    |                            | Dateiname: | Tool.reg       |                   | •                    | Speichem          |   |   |
|                                                                                                    |                            | Dateityp:  | Registry-Datei |                   | •                    | Abbrechen         |   |   |
|                                                                                                    |                            |            |                |                   |                      |                   |   |   |
|                                                                                                    |                            |            |                |                   |                      |                   |   |   |
|                                                                                                    |                            |            |                | Registrierungss   | chlüssel zur Deaktiv | rierung generiere | n |   |

- Führen Sie die erstellte Datei mit einem Doppelklick aus. Dieses Tool erzeugt folgenden Schlüssel für die Registry: [HKEY\_LOCAL\_MACHINE\SYSTEM\CurrentControlSet\Enum\USB\VID\_1B1F&PID\_C00F\JEQ0534 546\Device Parameters] "EnhancedPowerManagementEnabled"=dword:00000000
- Bestätigen Sie die Windows Meldung mit "Ja".
- Bestätigen Sie die Meldung vom Registrierungs-Editor mit "Ja".

| 4 | Durch das Hinzufügen von Informationen können Werte unbeabsichtigt geändert oder<br>gelöscht werden, so dass Komponenten nicht mehr richtig funktionieren. Wenn Sie der Q<br>von C:\Users\<br>Informationen nicht zur Registrierung hinzufügen. |
|---|----------------------------------------------------------------------------------------------------|
|   | Möchten Sie den Vorgang fortsetzen?                                                                                                    |

• Der Vorgang wurde erfolgreich abgeschlossen. Das Enhanced Power Management ist für den Funk-Konfigurationsadapter USB nun deaktiviert.

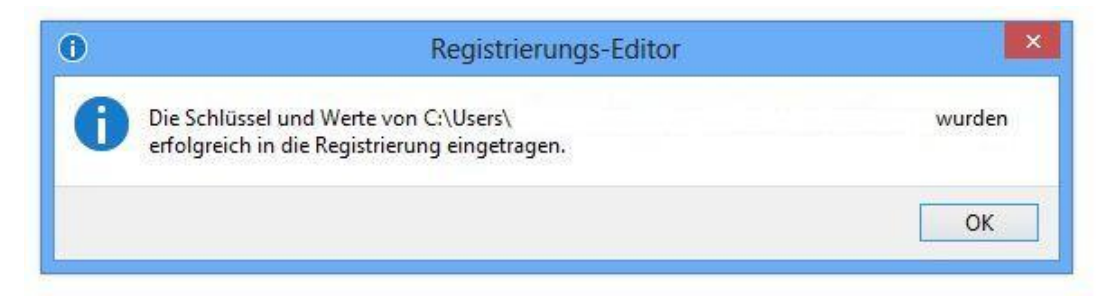